## Parent App Registration

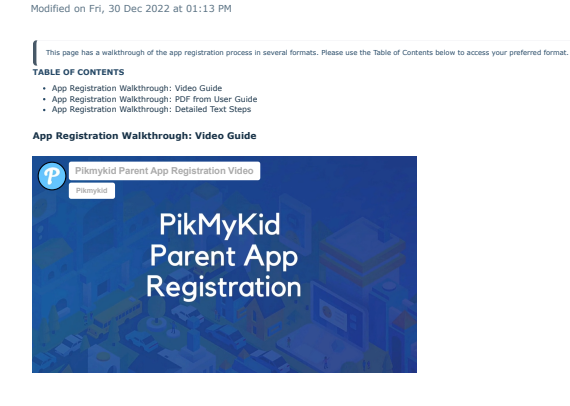

App Registration Walkthrough: PDF from User Guide

#### Pikmykid **PARENT REGISTRATION**

## 1 Download the App

# The Pikmykid app is available for download on your smartphone's app store (Google-Play, Apple Store). Each user will need to download and register on their own smartphone.

Scan below to download!

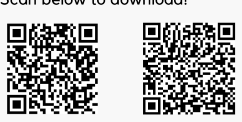

Android

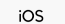

## 3 How to Add a Child

Schools might connect your children automatically! If you see the "No Children" on screen & the school gave one time Parent Connection QR code, then select "Add Child" to scan the code and add one child at a time, else tap on "Need additional help?" to reach our support desk.

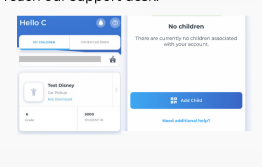

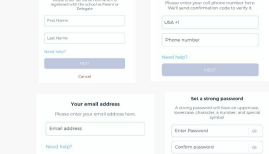

#### Secure Way of Connecting

and make pick-up changes, report student Absence or checkins Note: Announcement is only available

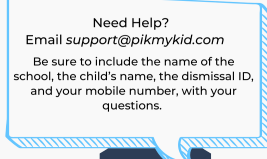

#### App Registration Walkthrough: Detailed Text Steps

kid or use your phone to scan one of the below OB code

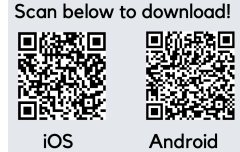

Open the app op er a New Account at the bottom of the screer Pikmykid

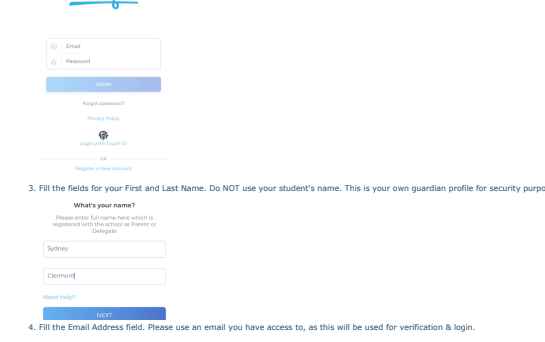

## number to complete registration What's your name?

Select "Register a New Account" and

follow the prompts to sign up. You will verify your email address and phone

2 Registration

P

\*Parents can use our website also -parentapp.pikmykid.com to register

through the parent phone app.

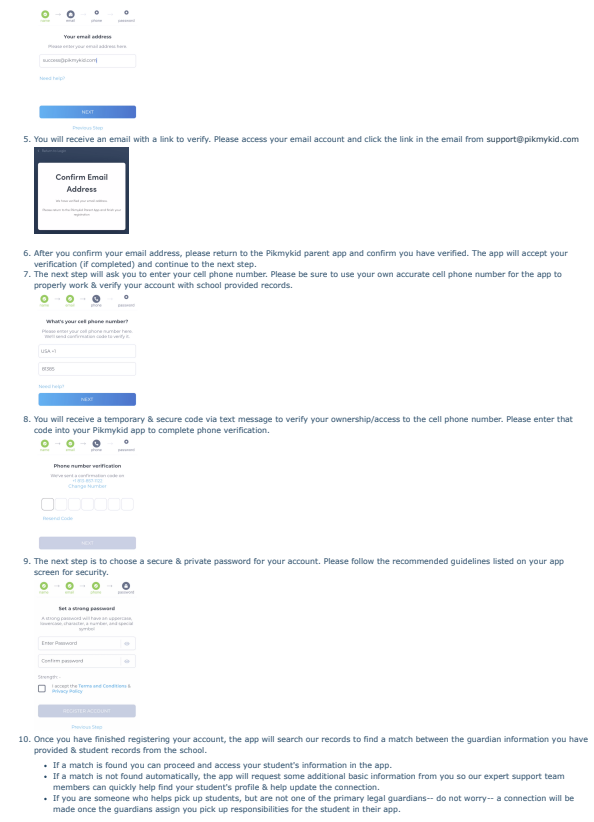